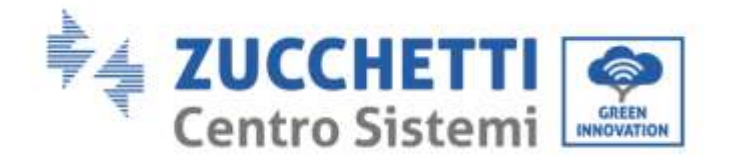

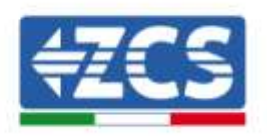

# GUIDA AL MONITORAGGIO DEI SISTEMI AZZURRO ZCS (ZSM-WIFI-USB e ZSM-WIFI-EXT)

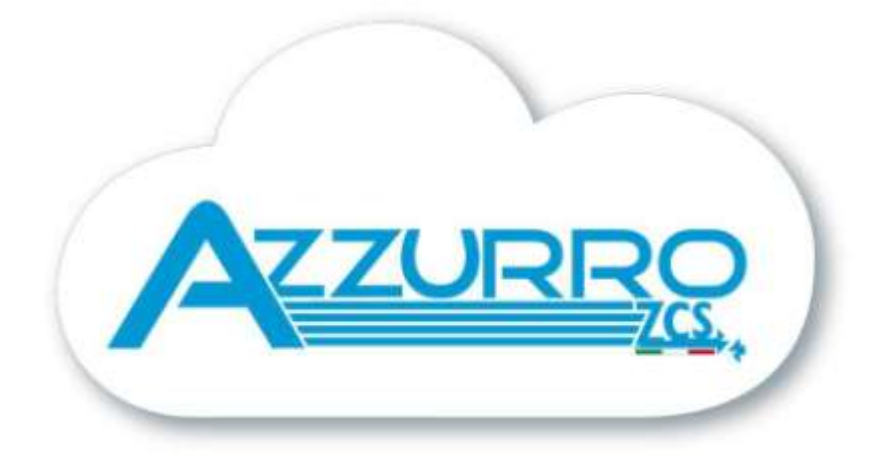

Identificazione: MD-AL-GI-00 Rev. 4.0 del 02.11.20 - Applicazione:

Zucchetti Centro Sistemi S.p.A. - Green Innovation Division Via Lungarno, 248 - 52028 Terranuova Bracciolini - Arezzo, Italy tel. +39 055 91971 - fax. +39 055 9197515 innovation@zcscompany.com - zcs@pec.it – www.zcsazzurro.com

Reg. Pile IT12110P00002965 - Capitale Sociale € 100.000,00 I.V. Reg. Impr. AR n.03225010481 - REA AR - 94189 Azienda Certificata ISO 9001 - Certificato n. 9151 - CNS0 - IT-17778

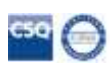

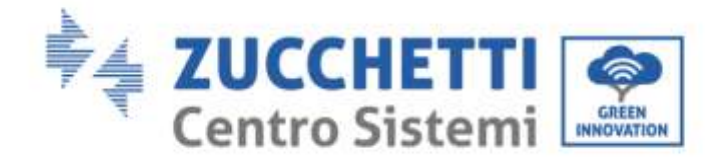

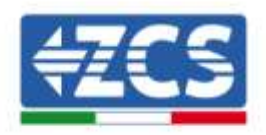

# Contenuti

| 1. | Prefazio | ne                                         | 3  |
|----|----------|--------------------------------------------|----|
| 2. | Scheda V | Wifi esterna (ZSM-WIFI-USB e ZSM-WIFI-EXT) | 4  |
|    | 2.1.     | Installazione                              | 4  |
|    | 2.2.     | Configurazione                             | 5  |
|    | 2.3.     | Verifica                                   | 14 |
|    | 2.4.     | Troubleshooting                            | 17 |

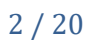

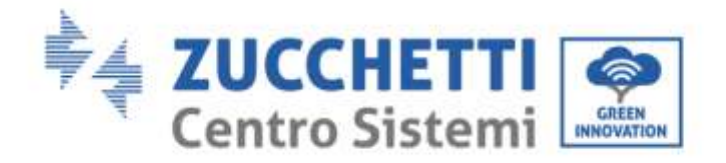

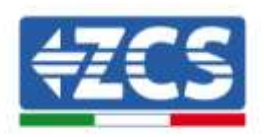

# 1. Prefazione Informazioni generali

Si prega di leggere attentamente il manuale prima dell'installazione, dell'uso o della manutenzione. Il presente manuale contiene importanti istruzioni per la sicurezza che devono essere rispettate durante l'installazione e la manutenzione del dispositivo.

# Ambito di applicazione

Il presente manuale descrive l'installazione, la configurazione e la risoluzione dei problemi legati ai dispositivi di monitoraggio ZCS

Conservare il presente manuale in modo che sia accessibile in qualsiasi momento.

Il presente manuale riporta le istruzioni per l'installazione e l'uso dei seguenti modelli di dispostivi di monitoraggio.

| Codice dispositivo ZCS | Codice dispositivo     | Descrizione prodotto                                     |  |
|------------------------|------------------------|----------------------------------------------------------|--|
| (importatore)          | Solarman (fabbricante) |                                                          |  |
| ZSM-WIFI-KIT           | LSW-1                  | Scheda di monitoraggio wifi, installazione interna       |  |
| ZSM-WIFI-USB           | LSW-3                  | Scheda di monitoraggio wifi, installazione esterna e     |  |
|                        |                        | connessione su porta USB                                 |  |
| ZSM-WIFI-EXT           | LSW-3                  | Scheda di monitoraggio wifi, installazione esterna e     |  |
|                        |                        | connessione su porta 232                                 |  |
| ZSM-WIFI-USB           | LSE-3                  | Scheda di monitoraggio ethernet, installazione esterna e |  |
|                        |                        | connessione su porta USB                                 |  |
| ZSM-WIFI-EXT           | LSE-3                  | Scheda di monitoraggio ethernet, installazione esterna e |  |
|                        |                        | connessione su porta 232                                 |  |
| ZSM-WIFI-USB           | LSG-3                  | Scheda di monitoraggio 4G, installazione esterna e       |  |
|                        |                        | connessione su porta USB                                 |  |
| ZSM-WIFI-EXT           | LSG-3                  | Scheda di monitoraggio 4G, installazione esterna e       |  |
|                        |                        | connessione su porta 232                                 |  |

I dispositivi di monitoraggio riportati nella tabella precedente possono essere impiegati esclusivamente in abbinamento ad inverter Azzurro ZCS per la trasmissione ed il monitoraggio da remoto dei dati principali di funzionamento dell'impianto.

Nello specifico, la seguente tabella riporta la compatibilità tra inverter e dispositivi di monitoraggio.

| Codice dispositivo ZCS | Modello inverter                 |
|------------------------|----------------------------------|
| ZSM-WIFI-KIT           | Azzurro 1PH 1100-3000 TL-V1      |
|                        | Azzurro 1PH 3000-6000TLM-V1      |
| ZSM-WIFI-USB           | Azzurro 1PH 3000-6000TLM-V3      |
|                        | Azzurro 3PH 3.3-12KTL-V3         |
|                        | Azzurro 3PH 15000-24000TL-V3     |
| ZSM-ETH-USB            | Azzurro 3PH 25-50KTL-V3          |
|                        | Azzurro 3PH 60-80KTL-V3          |
|                        | Azzurro 3PH 80-110KTL-LV         |
| ZSM-4G-USB             | Azzurro 3PH 100-136KTL-HV        |
|                        | Azzurro HYD 1PH 3000-6000 ZSS HP |
|                        | Azzurro HYD 3PH 5000-20000 ZSS   |
|                        |                                  |

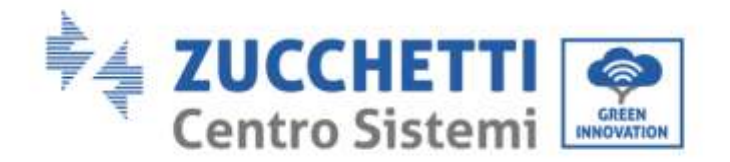

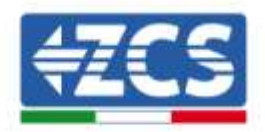

| ZSM-WIFI-EXT | Azzurro 1PH 1100-3000 TL-V3   |
|--------------|-------------------------------|
|              | Azzurro 1PH 3000-6000 TLM-V2  |
| ZSM-ETH-EXT  | Azzurro 3PH 20000-33000TL-V2  |
|              | Azzurro 3PH 50000-60000TL-V1  |
| ZSM-4G-EXT   | Azzurro 3000SP                |
|              | Azzurro HYD 1PH 3000-6000 ZSS |

# 2. Scheda Wifi esterna (ZSM-WIFI-USB e ZSM-WIFI-EXT)

# 2.1. Installazione

A differenza della scheda wifi interna, per il modello esterno l'installazione deve essere eseguita per tutti gli inverter compatibili con essa. La procedura risulta tuttavia più rapida e snella, non prevedendo l'apertura del coperchio frontale dell'inverter.

<u>Per poter monitorare l'inverter è necessario impostare direttamente dal display l'indirizzo di comunicazione RS485 a 01.</u>

#### Strumenti necessari per l'installazione:

- Cacciavite a croce
- Scheda wifi esterna
- 1) Spegnere l'inverter seguendo l'apposita procedura presente sul manuale.
- 2) Rimuovere il coperchio di accesso al connettore wifi sul lato inferiore dell'inverter svitando le due viti a croce (a) oppure svitando il coperchio (b), a seconda del modello di inverter, come mostrato in figura.

a)

(b)

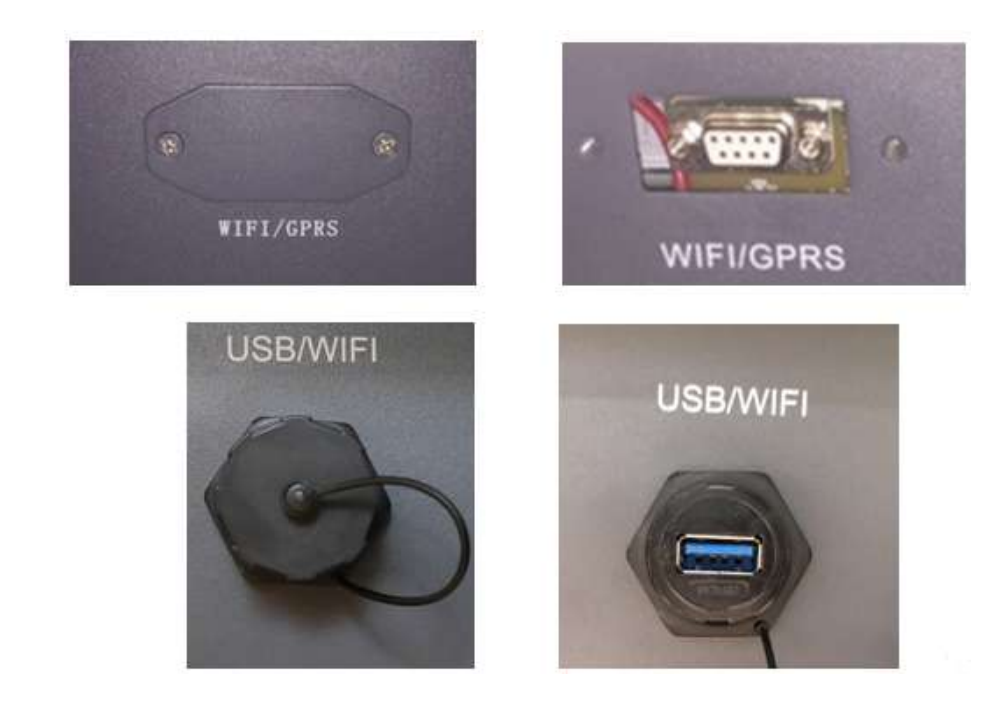

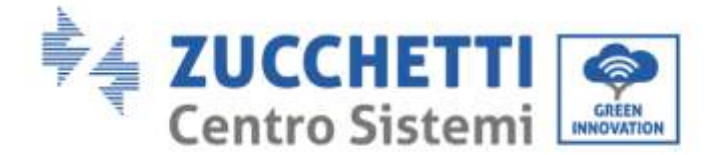

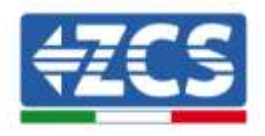

Figura 21 - Alloggiamento della scheda wifi esterna

3) Inserire la scheda wifi nell'apposito alloggiamento avendo cura di rispettare il verso di inserimento della scheda e garantire il corretto contatto tra le due parti.

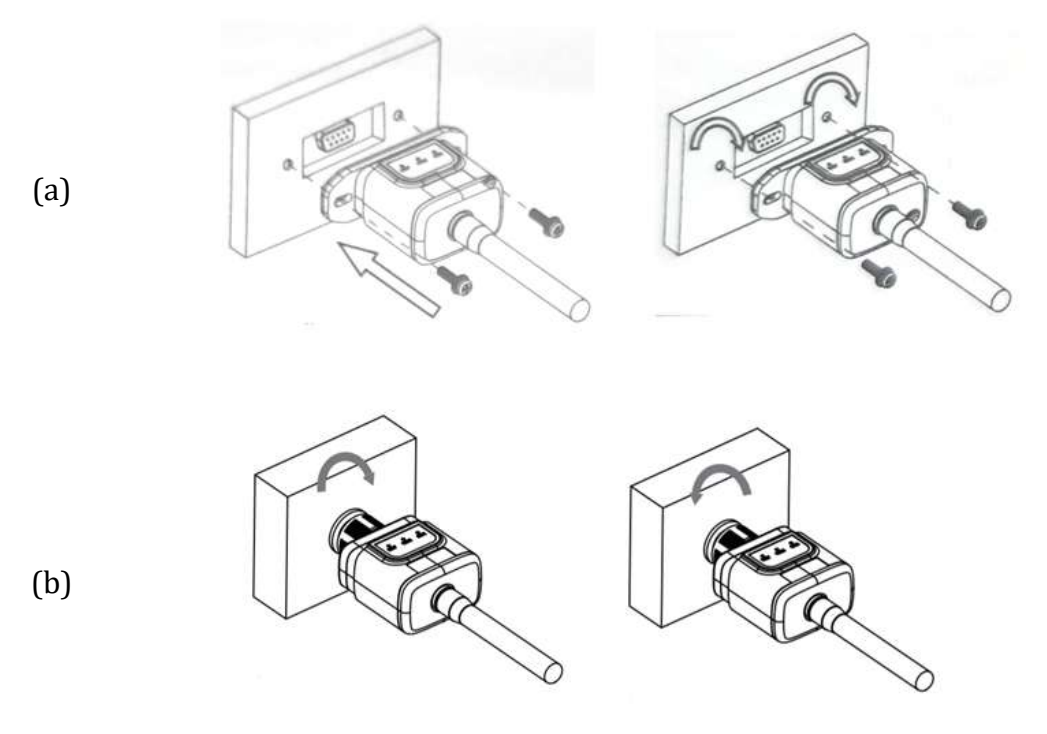

Figura 22 - Inserimento e fissaggio della scheda wifi esterna

4) Avviare regolarmente l'inverter seguendo l'apposita procedura presente sul manuale.

# 2.2. Configurazione

La configurazione della scheda wifi, richiede la presenza di una rete wifi in prossimità dell'inverter al fine di realizzare una trasmissione stabile dei dati dalla scheda dell'inverter al modem wifi.

#### Strumenti necessari per la configurazione:

• Smartphone, PC o tablet

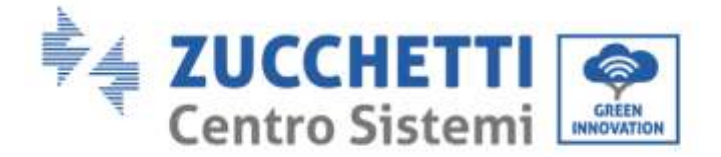

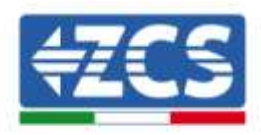

Portarsi davanti all'inverter e verificare, facendo una ricerca della rete wifi tramite smartphone, PC o tablet, che il segnale della rete wifi di casa arrivi fino al luogo dove è installato l'inverter.

Se il segnale della rete wifi è presente nel punto in cui è installato l'inverter, sarà possibile iniziare la procedura di configurazione.

Nel caso in cui il segnale wi fi non arrivasse all'inverter si rende necessario prevedere un sistema che amplifichi il segnale e lo porti sul luogo di installazione.

1) Attivare la ricerca delle reti wifi sul telefono o PC in modo da visualizzare tutte le reti visibili dal dispositivo.

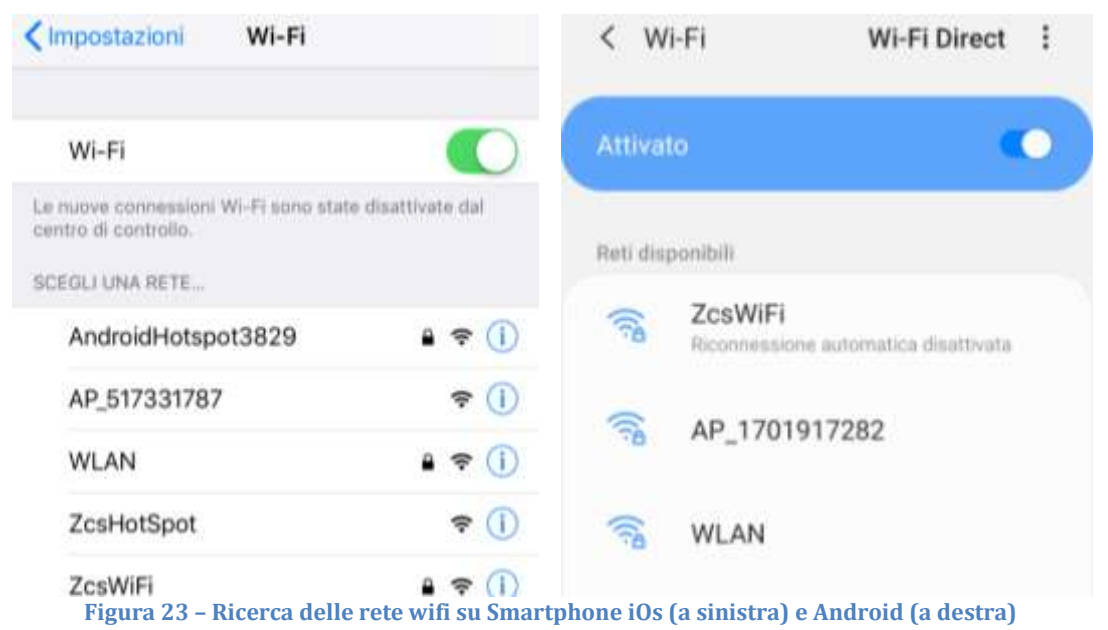

Nota: Disconnettersi da eventuali reti wifi a cui si è connessi, rimuovendo l'accesso automatico.

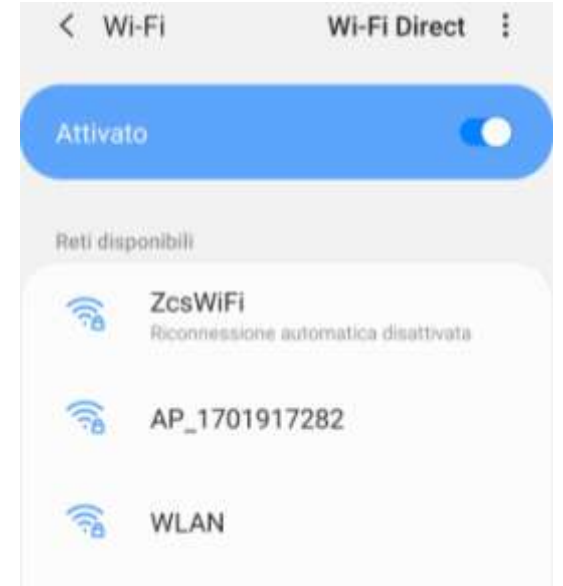

Figura 24 - Disattivazione della riconnessione automatica ad una rete

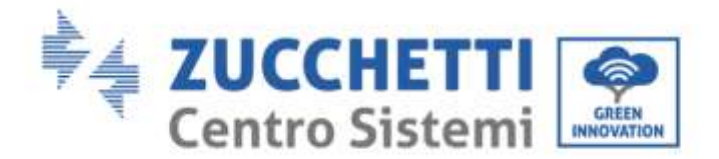

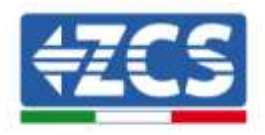

2) Collegarsi alla rete wifi generata dalla scheda wifi dell'inverter (del tipo AP\_\*\*\*\*\*\*, dove \*\*\*\*\*\*\* indica il seriale della scheda wifi riportato sull'etichetta del dispositivo), operante come un Access Point.

| Cimpostazioni Wi-Fi               |              | < Wi-Fi                      | Wi-Fi Direct    |
|-----------------------------------|--------------|------------------------------|-----------------|
| Wi-Fi                             |              | Attivato                     | 0               |
| AP_517331787<br>Rete non protetta | <b>∻</b> (j) |                              |                 |
| POPO UNU DETE                     |              | Rete corrente                |                 |
| SCEGLI UNA RETE.                  |              | AP_170191728                 | 2 🕜 🏚           |
| AndroidHotspot3829                | ∎ ∻ ()       | Connesso senza inte          | iner.           |
| WLAN                              | ê ╤ (j)      | Reti disponibili             |                 |
| ZcsHotSpot                        | ÷ ()         | ScsWiFi                      | ution disations |
| ZcsWiFi                           | • ≈ ①        | Nuclear in the second second | anna crantorata |
| Altro                             |              | WLAN                         |                 |

Figura 25 - Connessione all'Access Point della scheda wifi su Smartphone iOs (a sinistra) e Android (a destra)

3) Nel caso si stia utilizzando una scheda wifi di seconda generazione, viene richiesta una password per la connessione alla rete wifi dell'inverter. È necessario utilizzare la password presente sulla scatola o sulla scheda wifi.

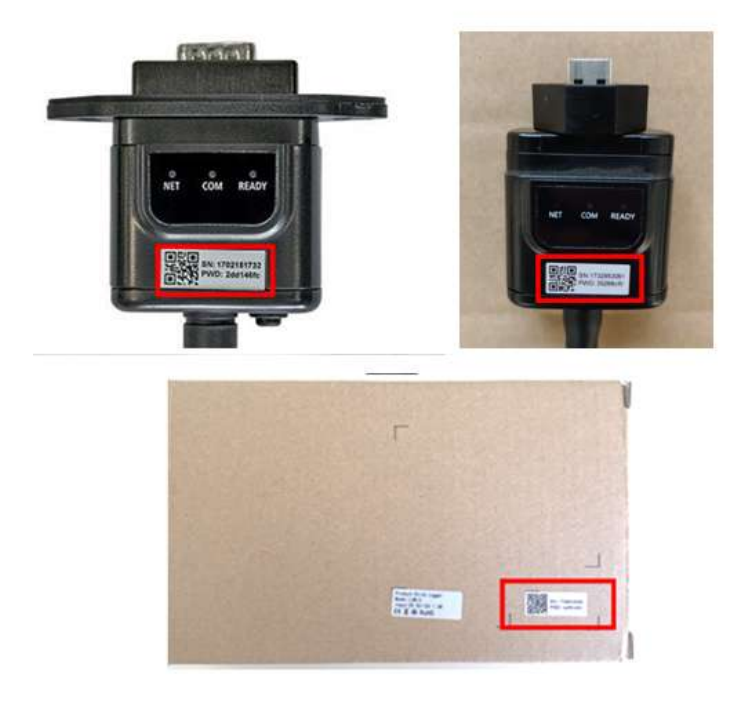

Figura 26 - Password scheda wifi esterna

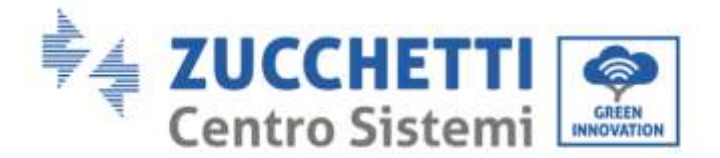

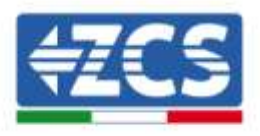

Nota: Per garantire la connessione della scheda al PC o allo smartphone durante la procedura di configurazione, attivare la riconnessione automatica della rete AP\_\*\*\*\*\*\*.

| Password                                |   |
|-----------------------------------------|---|
| Inserite la password                    | Ľ |
| Tipo di indirizzo MAC                   |   |
| MAC casuale                             |   |
| MAC casuale<br>Riconnessione automatica | C |

Nota: l'Access Point non è in grado di fornire l'accesso a Internet; confermare di mantenere la connessione wifi anche se internet non è disponibile

| Interne                                    | t non disponibile                                                                                               |
|--------------------------------------------|----------------------------------------------------------------------------------------------------|
| Se ora rir<br>Wi-Fi, lo s<br>volta che     | nanete connessi a questa rete<br>smartphone resterà connesso ogi<br>utilizzate questa rete in futuro.           |
| Potete m<br>Impostaz<br>AVANZA<br>Eccezion | nodificare questa opzione in<br>zioni > Connessioni > Wi-Fi ><br>TE > Passa a connessione dati ><br>ii di rete. |
|                                            | Mantieni conn. Wi-Fi                                                                                            |
|                                            | Disconnetti                                                                                                    |

Figura 28 - Schermata che indica l'impossibilità di accedere ad internet

4) Accedere ad un browser (Google Chrome, Safari, Firefox) e digitare nella barra degli indirizzi posta in alto l'indirizzo 10.10.100.254. Nella maschera che appare digitare "admin" sia come Nome utente che come Password.

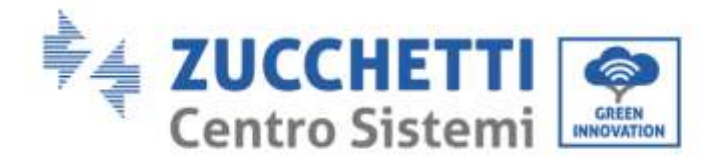

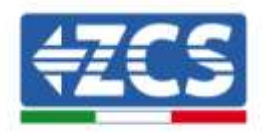

| Accedi                                            |                                              |                             |      |
|---------------------------------------------------|----------------------------------------------|-----------------------------|------|
| http://10.10.1<br>e una passwo<br>sito non è priv | 00.254 richlede<br>ord. La connessio<br>vata | un nome ute<br>one a questo | ente |
| Nome utente                                       |                                              |                             |      |
| admin                                             |                                              |                             |      |
| Password                                          |                                              |                             |      |
|                                                   |                                              |                             |      |

Figura 29 – Schermata di accesso al web server per la configurazione della scheda wifi

5) Sarà adesso visibile la schermata di Status che riporta le informazioni del logger, come numero seriale e versione firmware.

Verificare che i campi relativi ad Inverter Information siano compilati con le informazioni dell'inverter.

È possibile modificare la lingua della pagina tramite l'apposito comando in alto a destra.

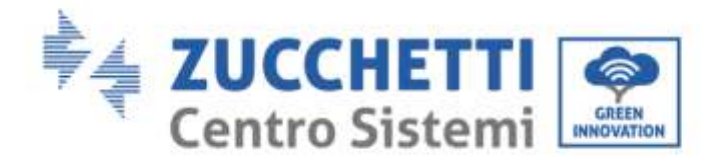

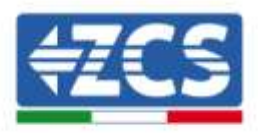

|          |                                                                                                    |                              | Help                                                                                                    |
|----------|----------------------------------------------------------------------------------------------------|------------------------------|----------------------------------------------------------------------------------------------------|
| Status   | - Inverter information                                                                                          |                              |                                                                                                    |
| Vizard   | Inverter serial number                                                                                          | ZH1ES160J3E488               | The device can be used as a                                                                                    |
| uick Set | Firmware version (main)                                                                                         | V210                         | mode) to facilitate users to                                                                                   |
| dvanced  | Firmware version (slave)                                                                                        |                              | configure the device, or it                                                                                    |
| lograde  | Inverter model                                                                                                  | ZH1ES160                     | wireless information                                                                                           |
| lostart  | Rated power                                                                                                    | W                            | terminal (STA mode) to                                                                                         |
| estart   | Current power                                                                                                   | W                            | via wireless router.                                                                                           |
| eset     | Yield today                                                                                                    | 11.2 kWh                     | Status of remote server                                                                                        |
|          | Total yield                                                                                                    | 9696.0 kWh                   | <ul> <li>Not connected:</li> </ul>                                                                             |
|          | Alerts                                                                                                    | F12F14                       | Connection to server failed                                                                                    |
|          | Last updated                                                                                                    | 0                            | If under such status, please                                                                                   |
|          | - Device information<br>Device serial number                                                                    | 1701917282                   | <ul> <li>(1) check the device<br/>information to see whether<br/>IP address is obtained or<br/>not;</li> </ul> |
|          | Wirelass AD mode                                                                                                | Lawa_14_FFFF_1.0.00          | (2) check if the router is                                                                                     |
|          | Ceip                                                                                                    | AD 1701017202                | (3) check if a firewall is set                                                                                 |
|          | ID address                                                                                                    | 10 10 100 254                | on the router or not,                                                                                          |
|          | IP address                                                                                                    | 00:40:62:54:04:07            | Connected: Connection to                                                                                       |
|          | Wireless CTA mode                                                                                               | 50.00.03.54.08.07            | server successful last time;                                                                                   |
|          | Pointer SSID                                                                                                    | AD SOLAD DODTAL M2M 20120615 | +Unknown: No connection                                                                                        |
|          | Signal Quality                                                                                                  | 0%                           | to server.Please check again<br>in 5 minutes                                                                   |
|          | IP address                                                                                                    | 0000                         | ALC HINGSON                                                                                                    |
|          | MAC address                                                                                                    | 98 d8 63 54 0a 86            |                                                                                                    |
|          | Remote server information     Remote server A                                                                   | Nat connected                |                                                                                                    |
|          | A STATE OF A STATE OF A STATE OF A STATE OF A STATE OF A STATE OF A STATE OF A STATE OF A STATE OF A STATE OF A |                              |                                                                                                    |

Figura 30 – Schermata di status

- 6) Cliccare sul tasto Wizard riportato nella colonna di sinistra.
- 7) Nella nuova schermata che compare, selezionare la rete wifi a cui si vuole collegare la scheda wifi, verificando che il segnale (RSSI) sia superiore almeno al 30%. Nel caso la rete non sia visibile, è possibile premere il tasto Refresh.

Nota: verificare che la potenza del segnale sia superiore al 30%, in caso contrario si rende necessario avvicinare il router o provvedere ad installare un ripetitore o un amplificatore di segnale.

Cliccare quindi sul tasto Next.

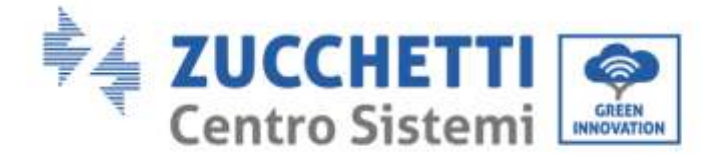

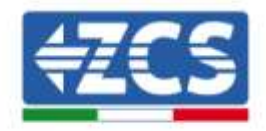

#### Please select your current wireless network:

| SSID              | 1855ID            | RSS | Channel |
|-------------------|-------------------|-----|---------|
| iPhone di Glacomo | EE 25 EF 6C 31 18 | 100 | 6       |
| ZcaWiFi           | FEECDA10.03.9     | 86  | 1       |
| ZosHotSpot        | FC-ECIDA(10)CE9   | 86  | 1       |
| WLAN              | E.EC.DA 10:C3:9   | 06  | 1       |
| ZesHotSpot        | FC/EC/DA/10/C8/A3 | 57  | 11      |
| WLAN              | EECDA1D CEAS      | 57  | 11      |
| ZcaWiFi           | FEECDA 1D CRA3    | 54  | 11      |
| WLAN              | E EC DA 10 CE BB  | 45  | 1       |
| ZcaWiFi           | FEECDA 10:08:88   | 37  | 1       |
| ZowHotSpot        | FC-ECIDA:1D:C8:88 | 35  | 1       |

★Note: When RSSI of the selected WiFi network is lower than 15%, the connection may be unstable, please select other available network or shorten the distance between the device and router.

| Network name (SSID)<br>(Note: case sensitive) | iPhone di ( | Giacomo |  |
|-----------------------------------------------|-------------|---------|--|
| Encryption method                             | WPA2PSK     | 1.      |  |
| Encryption algorithm                          | AES         |         |  |

Figura 31 - Schermata di selezione della rete wireless disponibile (1)

 8) Inserire la password della rete wifi (modem wifi), cliccando su Show Password per assicurarsi che questa sia corretta; la password non dovrebbe contenere caratteri speciali (&, #, %) e spazi.

Nota: Il sistema non è in grado durante questo passaggio di accertarsi che la password inserita sia effettivamente quella richiesta dal modem, pertanto si richiede di accertarsi che la password inserita sia corretta.

Verificare inoltre che la casella sottostante si trovi su Enable

Cliccare quindi sul tasto Next ed attendere alcuni secondi per la verifica.

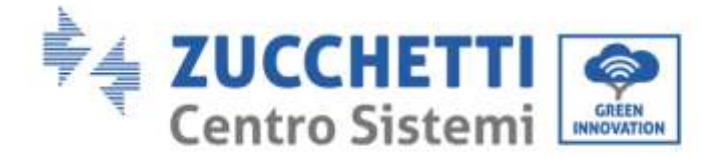

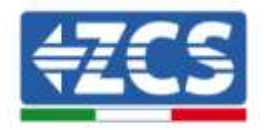

#### Please fill in the following information:

| Password (8-64 bytes)<br>Note: case sensitive) |        | Show Password |      |      |  |
|------------------------------------------------|--------|---------------|------|------|--|
| Obtain an IP a<br>automatically                | ddress | Enabl         | e ▼  |      |  |
| IP address                                     |        |               |      |      |  |
| Subnet mask                                    |        |               |      |      |  |
| Gateway addre                                  | 288    |               |      |      |  |
| DNS server ad                                  | dress  |               |      |      |  |
|                                                |        |               | Back | Next |  |
| 1                                              | 2      | 3             | 4    |      |  |

Figura 32 - Schermata di inserimento della password della rete wireless (2)

9) Cliccare nuovamente il tasto Next senza spuntare alcuna opzione relativa alla sicurezza della scheda.

| You can enhance your system security by choosing<br>methods | the following |
|-------------------------------------------------------------|---------------|
| Hide AP                                                     |               |
| Change the encryption mode for AP                           |               |
| Change the user name and password for Web serve             | er 👘          |
|                                                             |               |

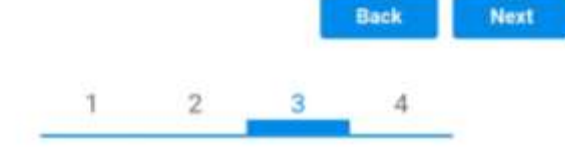

Figura 33 - Schermata di impostazione delle opzioni di sicurezza (3)

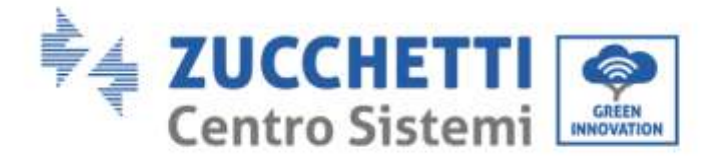

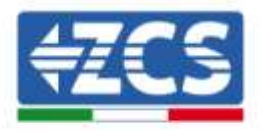

10) Cliccare sul tasto OK.

Setting complete!

Click OK, the settings will take effect and the system will restart immediately.

If you leave this interface without clicking OK, the settings will be ineffective.

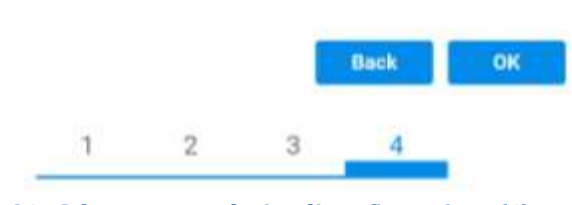

Figura 34 - Schermata conclusiva di configurazione (4)

- 11) A questo punto se la configurazione della scheda sarà andata a buon fine, comparirà la schermata di fine configurazione e il telefono o il PC si dissocerà dalla rete wifi dell'inverter.
- 12) Chiudere manualmente la pagina web con il tasto chiudi sul PC o rimuoverla dal background del telefono.

Setting complete! Please close this page manually!

> Please login our management portal to monitor and manage your PV system.(Please register an account if you do not have one.)

To re-login the configuration interface, please make sure that your computer or smart phone

Web Vec 1.0.24

Figura 35 - Schermata di avvenuta configurazione

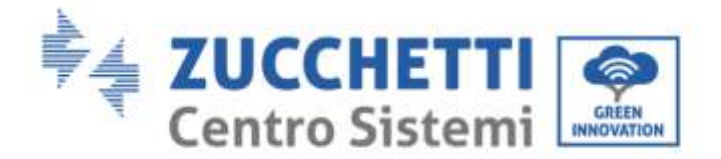

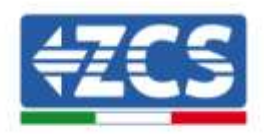

# 2.3. Verifica

Attendere due minuti dopo aver concluso la configurazione della scheda e verificare, tornando nella schermata di selezione delle reti wifi, che la rete AP\_\*\*\*\*\*\* non sia più presente. L'assenza della rete wifi nella lista confermerà l'avvenuta configurazione della scheda wifi.

| Impostazioni Wi-Fi |              | 12:44 🖼   | 42 T # 8                                        |
|--------------------|--------------|-----------|-------------------------------------------------|
|                    |              | < w       | i-Fi Wi-Fi Direct                               |
| Wi-Fi              |              | -         |                                                 |
| CEGULINA DETE      |              | Attivat   | 10 <b>O</b>                                     |
| GENELOWIN HELE     |              |           |                                                 |
| AndroidHotspot3829 | ê 🗢 🕕        | Reti ding | panibili                                        |
| WLAN               | ₽ 🗢 🕕        | ((;0      | ZcsWiFi<br>Riconnessione automatica disattivata |
| ZcsHotSpot         | <b>₹</b> (j) |           |                                                 |
| ZcsWiFi            | . ? ()       | (10       | WLAN                                            |
| Altro              |              | ()        | ZesHotSoot                                      |

Figura 36 - Ricerca delle rete wifi su Smartphone (iOs e Android); l'Access Point della scheda wifi non è più visibile

Nel caso la rete wifi risulti ancora presente nella lista delle wifi, collegarsi nuovamente ad essa ed accedere alla pagina status. Qui verificare le seguenti informazioni:

- a. Verificare Wireless STA mode
  - i. Router SSID > Nome del router
  - ii. Signal Quality > diverso da 0%
  - iii. IP address > diverso da 0.0.0.0
- b. Verificare Remote server information
  - i. Remote server A > Connected

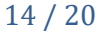

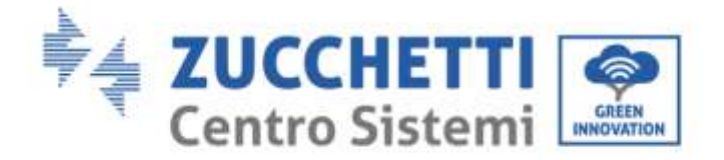

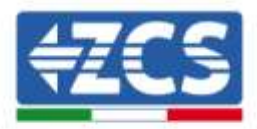

| Wire | eless STA mode | Enable            |
|------|----------------|-------------------|
|      | Router SSID    | iPhone di Giacomo |
|      | Signal Quality | 0%                |
|      | IP address     | 0.0.0.0           |
|      | MAC address    | 98:d8:63:54:0a:86 |

Remote server A

Not connected

Figura 37 - Schermata di status

#### Stato dei led presenti sulla scheda

1) Stato iniziale:

NET (Led a sinistra): spento COM (Led centrale): acceso fisso READY (Led a destra): acceso lampeggiante

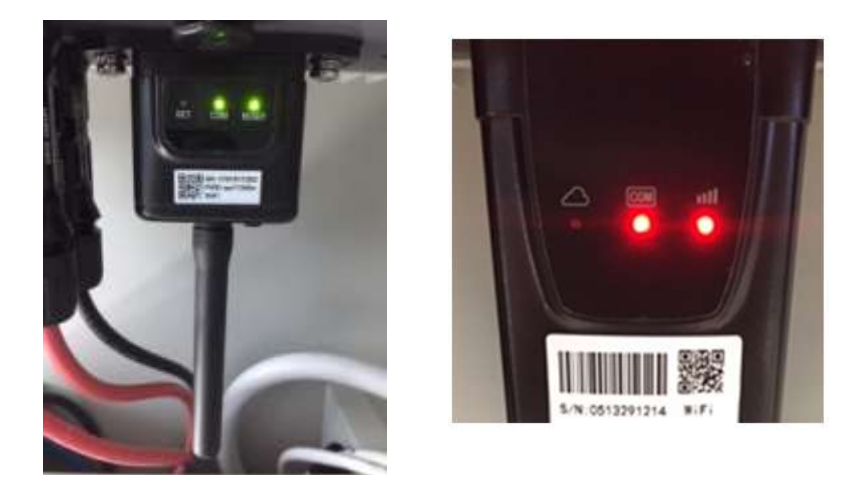

Figura 38 – Stato iniziale dei led

#### 2) Stato finale:

NET (Led a sinistra): acceso fisso COM (Led centrale): acceso fisso READY (Led a destra): acceso lampeggiante

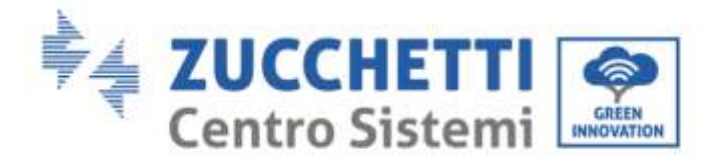

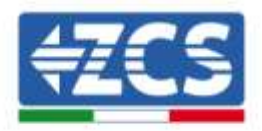

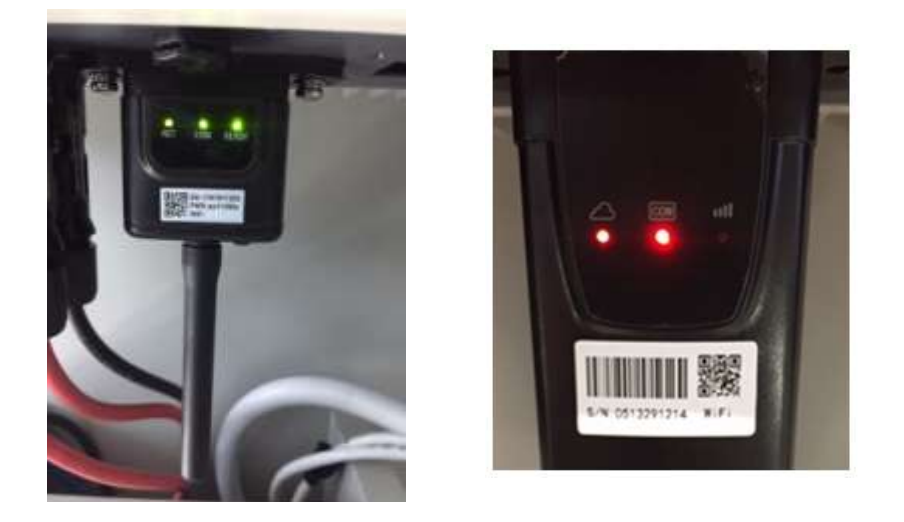

Figura 39 - Stato finale dei led

Nel caso non si accenda il led NET o nella pagina di Status la voce Remote Server A risulti ancora "Not Connected", la configurazione non è andata a buon fine a causa ad esempio dell'inserimento della password errata del router o della disconnessione del dispositivo in fase di connessione.

Si rende necessario resettare la scheda:

- Premere per 10 secondi il tasto reset e rilasciare
- Dopo alcuni secondi i led si spegneranno e READY lampeggerà velocemente
- La scheda sarà ora tornata allo stato iniziale. A questo punto è possibile ripetere nuovamente la procedura di configurazione.

Il reset della scheda può essere effettuato solo quando l'inverter è acceso.

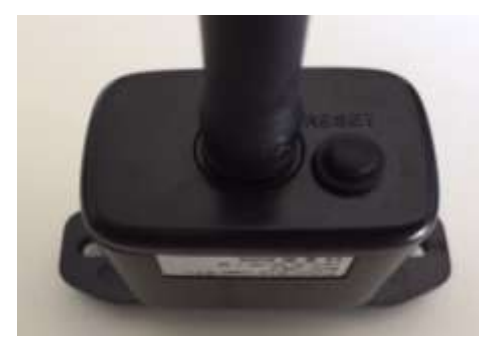

Figura 40 - Tasto di reset sulla scheda wifi

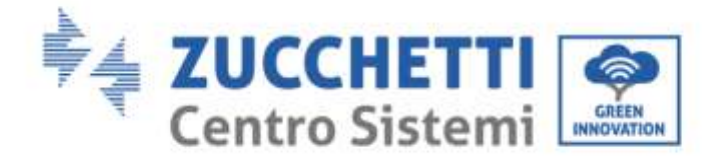

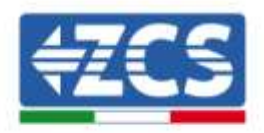

# 2.4. Troubleshooting

#### Stato dei led presenti sulla scheda

1) Comunicazione irregolare con l'inverter

- NET (Led a sinistra): acceso fisso
- COM (Led centrale): spento
- READY (Led a destra): acceso lampeggiante

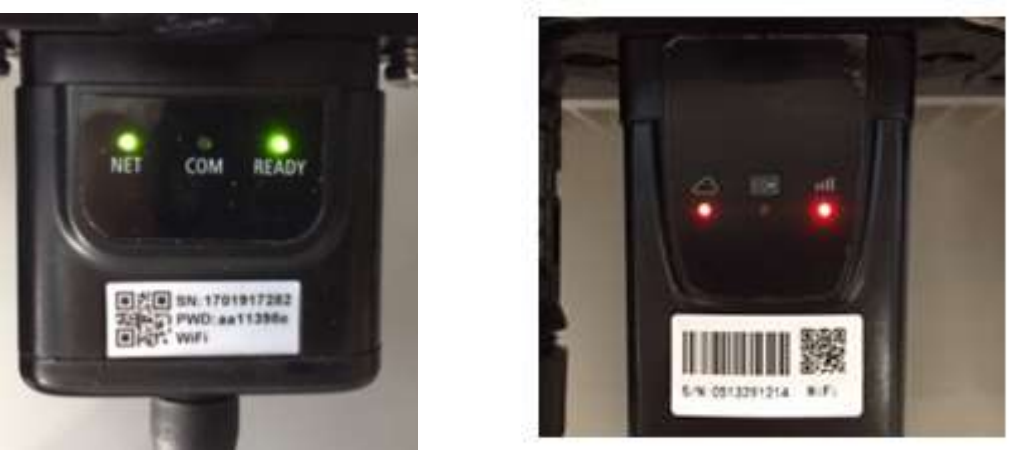

Figura 41 - Stato di comunicazione irregolare tra inverter e wifi

- Verificare l'indirizzo Modbus impostato sull'inverter:

Accedere al menu principale col tasto ESC (primo tasto a sinistra), portarsi su Info Sistema ed accedere al sottomenu col tasto ENTER. Scorrendo in basso, assicurarsi che il parametro Indirizzo Modubs sia impostato su 01 (e comunque diverso da 00).

Nel caso il valore impostato sia diverso da 01, portarsi su Impostazioni (Impostazioni di base per gli inverter ibridi) ed accedere al menu Indirizzo Modbus dove sarà possibile impostare il valore 01.

- Verificare che la scheda wifi sia correttamente e saldamente connessa all'inverter, avendo cura di serrare le due viti a croce in dotazione.
- Verificare che sul display dell'inverter sia presente il simbolo wifi in alto a destra (fisso o lampeggiante).

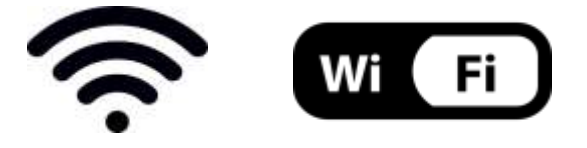

Figura 42 - Icone presenti sul display degli inverter monofase LITE (sinistra) e trifase o ibridi (destra)

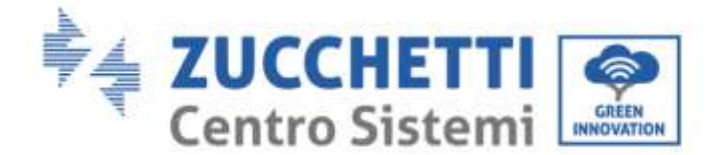

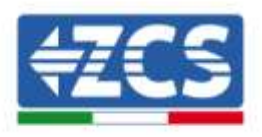

- Eseguire il riavvio della scheda:
  - Premere per 5 secondi il tasto reset e rilasciare
  - Dopo alcuni secondi i led si spegneranno e lampeggeranno velocemente
  - La scheda si sarà adesso riavviata senza aver perso la configurazione con il router

2) Comunicazione irregolare con il server remoto

- NET (Led a sinistra): spento
- COM (Led centrale): acceso
- READY (Led a destra): acceso lampeggiante

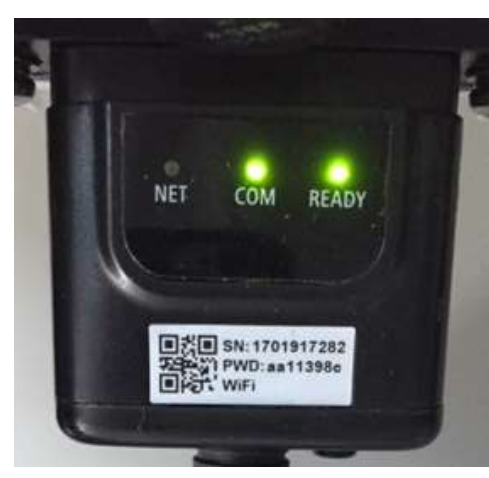

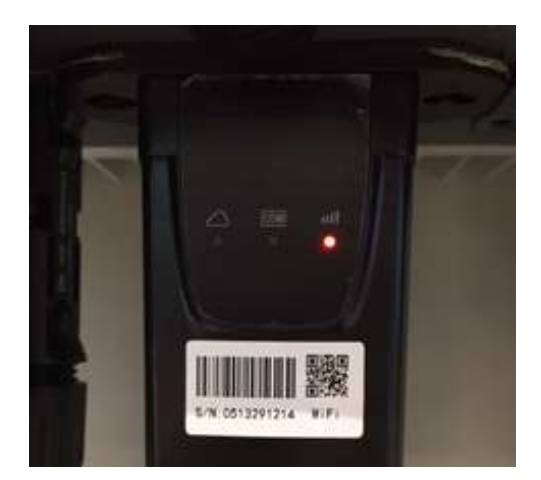

Figura 43 - Stato di comunicazione irregolare tra wifi e server remoto

- Verificare di aver eseguito correttamente la procedura di configurazione ed aver utilizzato la corretta password di rete
- Facendo una ricerca della rete wifi tramite smartphone o PC, verificare che la potenza del segnale wifi sia adeguata (durante la configurazione viene richiesta una potenza minima del segnale RSSI del 30%) Eventualmente incrementarla tramite l'utilizzo di un estensore di rete o un router dedicato al monitoraggio dell'inverter
- Verificare che il router abbia accesso alla rete e che la connessione sia stabile; verificare attraverso un PC o uno smartphone che sia possibile accedere a internet
- Verificare che la porta 80 del router sia aperta ed abilitata per l'invio dei dati
- Eseguire il reset della scheda come spiegato nel precedente paragrafo

Nel caso al termine dei precedenti controlli e successiva configurazione, sia ancora presente l'indicazione Remote server A – Not Connected o il led NET risulti spento, potrebbe essere presente un problema di trasmissione a livello di rete domestica e nello specifico non stia avvenendo la corretta trasmissione di dati fra router e server. In questo caso si consiglia di eseguire le verifiche a livello di router in modo da avere la certezza che non ci siano blocchi sull'uscita dei pacchetti dati verso il nostro server.

Per accertarsi che il problema sia nel router di casa ed escludere problemi della scheda wifi è possibile effettuare la configurazione della scheda utilizzando come rete wifi di riferimento quella hotspot generata da uno smartphone in modalità modem.

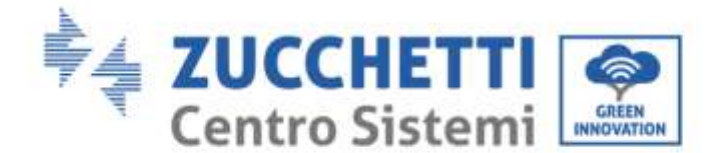

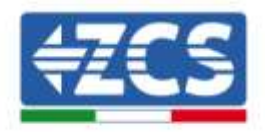

#### • Utilizzare un cellulare Android come modem

- a) Verificare che la connessione 3G/LTE sia regolarmente attiva sullo smartphone. Accedere al menu Impostazioni del sistema operativo (icona dell'ingranaggio che si trova nella schermata con la lista di tutte le app installate sul telefono), selezionare la voce Altro dal menu Wireless e reti e assicurarsi che il Tipo di rete sia impostato su 3G/4G/5G.
- b) Restando nel menu Impostazioni > Wireless e reti > Altro di Android, selezionare la voce Tethering/hotspot portatile, spostando su ON il flag dell'opzione Hotspot Wi-Fi portatile; entro qualche secondo verrà creata la rete wireless. Per cambiare il nome della rete wireless (SSID) o la sua chiave di accesso, selezionare la voce Configura hotspot Wi-Fi.

| Tethering USB<br>1059 new committe                                        | 0-  | Configura hotspot Wi-Fi                                                         |  |
|---------------------------------------------------------------------------|-----|---------------------------------------------------------------------------------|--|
| Hotspot Wi-Fi portatile<br>Hotspot portatile AndroidAP attivo             |     | H Nome rete<br>AndroidAP                                                        |  |
| Configura hotspot Wi-Fi<br>Hotspot Wi-Fi AndroidAP WPA2 PSK portati       | e   | C Sicurezza<br>WPA2 PSK *                                                       |  |
| Tethering Bluetooth<br>Connessione Internet del telefono non<br>condivisa | ()) | Password La password deve essere formata da almeno 8 caratteri. Mostra password |  |
|                                                                           |     | ANNULLA SALVA                                                                   |  |
|                                                                           |     |                                                                                 |  |
| 0 Þ                                                                       | 0   |                                                                                 |  |

Figura 44 - Configurazione dello smartphone Android come router hotspot

#### • Utilizzare cellulare iPhone come modem

- a) Per condividere la connessione dell' iPhone, deve essere verificato che la rete 3G/LTE sia regolarmente attiva recandosi nel menu Impostazioni > Cellulare e assicurandosi che l'opzione Voce e dati sia impostata su 5G, 4G o 3G. Per accedere al menu delle impostazioni di iOS è necessario cliccare sull'icona grigia con l'ingranaggio presente nella home del telefono.
- b) Accedere al menu Impostazioni > Hotspot personale e spostare su ON il flag relativo all'opzione Hotspot personale. Adesso la funzione hotspot è abilitata. Per cambiare la password della rete Wi-Fi, selezionare la voce Password Wi-Fi dal menu dell'Hotspot personale.

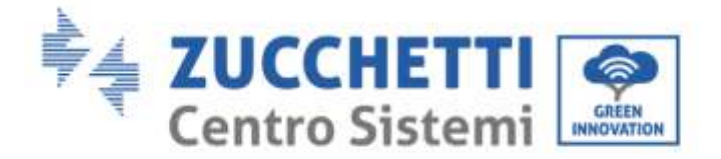

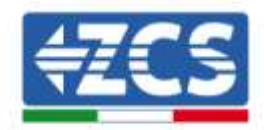

| ••••• 🗢                                             | 09:41                                                             | -     | ••••• 🗢                                                                                                    | 09:41                                                                                                    | -                             |
|-----------------------------------------------------|-------------------------------------------------------------------|-------|----------------------------------------------------------------------------------------------------|----------------------------------------------------------------------------------------------------|-------------------------------|
| < Impostazioni                                      | Cellulare                                                         |       | < Impostazioni I                                                                                                    | Hotspot personale                                                                                                    |                               |
| Dati cellulare                                      |                                                                   | 0     | Hotspot person                                                                                                    | ale                                                                                                    |                               |
| Voce e dati                                         | 4                                                                 | IG >  | Ora individuabile.<br>Altri utenti possono cercare la tua rete condivisa tramite<br>Wi-Fi e Bluetooth antro il nome "iPhone di Andrea". |                                                                                                    |                               |
| Roaming dati                                        | (                                                                 | D     |                                                                                                    |                                                                                                    |                               |
| Disattiva i dati cellular<br>Incluse e-mail, naviga | e per limitare tutti i dati al Wi-<br>zione web e notifiche push. | 45,   | Password Wi-Fi                                                                                                    | q4w5dyv6                                                                                                    | ch6mu >                       |
| Rete dati cellulare                                 | 2                                                                 | ×     | PER CONNU<br>1 Scegil "IP<br>Wi-Fi del<br>2 Inseriad I                                                                                  | ETTERSI VIA WI-FI<br>hone di Andrea" dalle Imp<br>computer o di un altro dis<br>a paesword quando richie                   | estazioni<br>positive<br>sto. |
| Hotspot personal                                    | e Spen                                                            | to >  | PER CONNU<br>1 Abbina IP<br>2 Su (Phdos<br>mostrato<br>3 Connettil                                                                      | ETTERSI VIA BLUETOOTH<br>None al tuo computer.<br>I, tocca Abbina o inserisci<br>sul computer.<br>I a iPhone dal computer. | # cedice                      |
| DURATA CHIAMATE                                     | 11 ore 50 m                                                       | in di | PER CONN                                                                                                    | ETTERSI VIA USB                                                                                                    |                               |
| Durata totale                                       | 11 ore, 56 m                                                      | inuti | Collega iPhone al tuo computer     Scegli iPhone dall'elenco dei servizi di rete     impostazioni.                                      |                                                                                                    |                               |
| USO DATI CELLULARE                                  |                                                                   |       |                                                                                                    |                                                                                                    |                               |

Figura 45 - Configurazione dello smartphone iOs come router hotspot

A questo punto è necessario effettuata nuovamente la procedura di configurazione della scheda wifi utilizzando come dispositivo un PC o uno smartphone diverso da quello impiegato come modem.

Durante tale procedura, al momento in cui verrà richiesto di selezionare la rete wifi, si dovrà scegliere quella attivata dallo smartphone e successivamente introdurre la password ad essa abbinata (modificabile dalle impostazioni dell'hotspot personale). Se al termine della configurazione comparirà la scritta Connected accanto alla dicitura Remote server A, il problema dipenderà dal router domestico.

Si consiglia perciò di controllare marca e modello del router domestico che si sta cercando di connettere alla scheda wifi; alcune marche di router possono presentare porte di comunicazione chiuse. In questo caso è necessario contattare l'assistenza clienti dell'azienda produttrice del router e chiedere che venga aperta in uscita la porta 80 (diretta dalla rete verso gli utenti esterni).